## Как переключить серверную базу Mobile SMARTS в файловый режим

Последние изменения: 2024-03-26

Базы Mobile SMARTS могут быть двух видов: серверные и файловые. Для корректной работы мобильных устройств с серверной базой необходимо постоянное подключения к сети Интернет, которое в некоторых случаях обеспечить невозможно. Поэтому предусмотрена возможность временно переключить серверную базу в файловый режим, чтобы затем выгрузить эту базу на ТСД и работать там, где нет связи.

Подробнее о серверной базе

Подробнее о файловой базе

## Для этого необходимо:

1. Открыть менеджер баз Mobile SMARTS и выбрать в нем нужную вам базу. Вызвать контекстное меню кнопки «Добавить» → «Настройка».

| S Mobile SMARTS                                                  | -    | _                    |                               | $\times$ |
|------------------------------------------------------------------|------|----------------------|-------------------------------|----------|
| Базы данных Mobile SMARTS                                        |      |                      |                               |          |
| <ul> <li>Локальный сервер</li> </ul>                             |      | Отк                  | оыть                          | -        |
| ы Магазин 15, Расширенный<br>Клад 15, Омни                       |      | Доба                 | авить                         | -        |
|                                                                  | Ф    | Hac                  | гройка                        |          |
|                                                                  |      | Обн                  | ОВИТЬ                         |          |
|                                                                  | ×    | Уда                  | лить                          |          |
|                                                                  |      | Обра<br>техні<br>под | титься в<br>ическую<br>держку | <b>;</b> |
| Код базы:                                                        |      |                      |                               |          |
| 4121cc73-17a2-4713-b049-254c9f1ebba8                             |      | ~                    |                               |          |
| Строка подключения:                                              |      | U CI                 | стеме                         |          |
| https://10.0.0.26:13502/4121cc73-17a2-4713-<br>b049-254c9f1ebba8 | Наст | гройк<br>сер         | и локаль<br>вера…             | ного     |

## Рабочий каталог:

C:\ProgramData\Cleverence\Databases\Магазин 15, Расшире...

2. Открыть выпадающий список пункта «Режим работы» и выбрать «Прямое подключение к устройству». Нажмите «ОК».

Начиная с версии 1.6.0.1138 у «Склада 15» нет возможности настроить базу через прямое подключение к устройству. Для того чтобы выгрузить базу на ТСД, воспользуйтесь утилитой синхронизации (RDP).

Выход

 ${\sf CLEVERENCE.RU-2/4}$ 

| Редактирован    | ние настроек базы данных Mobile SMARTS ×                     |  |  |  |
|-----------------|--------------------------------------------------------------|--|--|--|
| Код базы:       | 4121cc73-17a2-4713-b049-254c9f1ebba8                         |  |  |  |
| Наименование:   | Магазин 15, Расширенный                                      |  |  |  |
| Папка:          | C:\ProgramData\Cleverence\Databases\Магазин 15, Расширенный  |  |  |  |
| Комментарий:    |                                                              |  |  |  |
|                 |                                                              |  |  |  |
| Режим работы:   | Подключение к серверу 🗸                                      |  |  |  |
| Основной режил  | Прямое подключение к устройству и сторонние системы работают |  |  |  |
| через сервер.   | Подключение к серверу                                        |  |  |  |
| Использовать ht | tps 🗌 Сертификат                                             |  |  |  |
| Аутентификация  | по пользователю                                              |  |  |  |
| Порт сервера да | нных: 9006                                                   |  |  |  |
| Сервер печати и | спользуется 🔽                                                |  |  |  |
| Порт сервера пе | ечати: 9007                                                  |  |  |  |
|                 |                                                              |  |  |  |
|                 |                                                              |  |  |  |
|                 | ОК Отмена                                                    |  |  |  |
|                 |                                                              |  |  |  |

3. На этом настройка файловой базы может быть завершена, но если предполагается работать с удаленным рабочим столом, нужно указать папку для обмена файлами (кнопка «Дополнительные настройки»).

| Редактирова                                                                                                    | ние настроек базы данных Mobile SMARTS X                                                                                                    |
|----------------------------------------------------------------------------------------------------|----------------------------------------------------------------------------------------------------|
| Код базы:                                                                                                    | 4121cc73-17a2-4713-b049-254c9f1ebba8                                                                                                    |
| Наименование:                                                                                                    | Магазин 15, Расширенный                                                                                                    |
| Папка:                                                                                                    | C:\ProgramData\Cleverence\Databases\Магазин 15, Расширенный                                                                                                    |
| Комментарий:                                                                                                    |                                                                                                    |
|                                                                                                    |                                                                                                    |
| Режим работы:                                                                                                    | Прямое подключение к устройству ~                                                                                                    |
| Этот режим ис<br>устройством, п<br>приложения в т<br>В случае использ<br>обмена файлами<br>всегда осущести<br>рабочего стола. | пользуется для прямой (Batch) работы с ТСД или Android<br>юдключенным прямо к данному ПК. Серверные возможности<br>аком режиме НЕДОСТУПНЫ!<br>вования удаленного рабочего стола, следует задать папки для<br>и.В случае установки флага прямого обмена загрузка будет<br>вляться на устройство, даже при использовании удаленного |
|                                                                                                    | ОК Отмена                                                                                                    |

 Укажите имя машины и пользователя (можно ввести вручную или воспользоваться кнопкой «Добавить для текущей машины/ пользователя»), а также путь к папке для обмена файлами (можно выбрать на текущем ПК).

Чтобы загрузка файлов происходила всегда на мобильное устройство, минуя рабочий стол, поставьте флаг «Прямой обмен».

| 📚 Редактирова                                                                                            | ние н                                                       | астроек базы данных М                                                                                                    | obile SMARTS                                                                                                    |                                   | ×            |
|----------------------------------------------------------------------------------------------------|-------------------------------------------------------------|----------------------------------------------------------------------------------------------------|----------------------------------------------------------------------------------------------------|-----------------------------------|--------------|
| Код базы:                                                                                                | 4121cc73-17a2-4713-b049-254c9f1ebba8                        |                                                                                                    |                                                                                                    |                                   |              |
| Наименование:                                                                                            | Магазин 15, Расширенный                                     |                                                                                                    |                                                                                                    |                                   |              |
| Папка:                                                                                                   | C:\ProgramData\Cleverence\Databases\Магазин 15, Расширенный |                                                                                                    |                                                                                                    |                                   |              |
| Комментарий:                                                                                             |                                                             |                                                                                                    |                                                                                                    |                                   |              |
| Режим работы:                                                                                            | Прям                                                        | иое подключение к устр                                                                                                    | оойству ~                                                                                                    |                                   |              |
| устройством, п<br>приложения в т<br>В случае исполы<br>обмена файлам<br>всегда осущест<br>рабочего стола | одкля<br>аком<br>зовані<br>и.В слу<br>влять                 | оченным прямо к данної<br>режиме НЕДОСТУПНЫ!<br>ия удаленного рабочего<br>учае установки флага п<br>ься на устройство, даж | му ПК. Серверные возможн<br>стола, следует задать па<br>прямого обмена загрузка бу<br>е при использовании удале | ости<br>іпки для<br>ідет<br>нного | настройки    |
| Имя машины                                                                                               |                                                             | Имя пользователя                                                                                                    | Папка обмена                                                                                                    |                                   | Прямой обмен |
| LAPTOP-94NVH                                                                                             | HEH1                                                        | ayanush                                                                                                    |                                                                                                    |                                   |              |
|                                                                                                    | * H                                                         | ажмите дважды, чт                                                                                                    | юбы завести новую па                                                                                            | пку обмена                        |              |
|                                                                                                    |                                                             |                                                                                                    |                                                                                                    |                                   |              |
|                                                                                                    |                                                             | Доб                                                                                                    | авить для текущей машинь                                                                                        | і/пользовател                     | я Удалить    |
|                                                                                                    |                                                             |                                                                                                    |                                                                                                    | OK                                | Отмена       |

5. Если переключение серверной базы на файловую произошло успешно, то в менеджере баз она будет отображаться как «Без сервера».

| S Mobile SMARTS                                                                    | - 🗆 X                                    |  |  |  |
|------------------------------------------------------------------------------------|------------------------------------------|--|--|--|
| Базы данных Mobile SMARTS                                                          |                                          |  |  |  |
| ▲ Без сервера<br>Магазин 15. Расширенный                                           | Открыть                                  |  |  |  |
| <ul> <li>▲ Локальный сервер</li> <li>№ Склад 15, Омни</li> </ul>                   | Добавить                                 |  |  |  |
|                                                                                    | Обратиться в<br>техническую<br>поддержку |  |  |  |
| Код базы:                                                                          |                                          |  |  |  |
| 4121cc73-17a2-4713-b049-254c9f1ebba8<br>Строка подключения:                        | О системе                                |  |  |  |
| vm-win10-usr-3:13501/4121cc73-17a2-4713-<br>b049-254c9f1ebba8                      | Настройки локального<br>сервера          |  |  |  |
| <b>Рабочий каталог:</b><br>C:\ProgramData\Cleverence\Databases\Магазин 15, Расшире | Выход                                    |  |  |  |

Для обратного перехода к серверному режиму работы базы выберите «Подключение к серверу» в меню пункта «Режим работы».

После того как база стала файловой, выгрузите базу с ПК на устройство с помощью USB-кабеля. Теперь вы можете работать, не подключая ТСД к сети Интернет.

## Не нашли что искали?

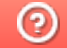

Задать вопрос в техническую поддержку